# 統計データベースを使ってみよう!

## <その1>国内の統計データベース

人口や消費者物価指数、景気動向指数など、世の中にはさまざまな統計があります。レポート課題に取り組むとき、統計を使えば、内容がより具体的・客観的になるので、説得力のあるレポートが作成できますよね!知っていると便利な統計データベースのうち、まずは「国内の統計データベース」をご紹介します。

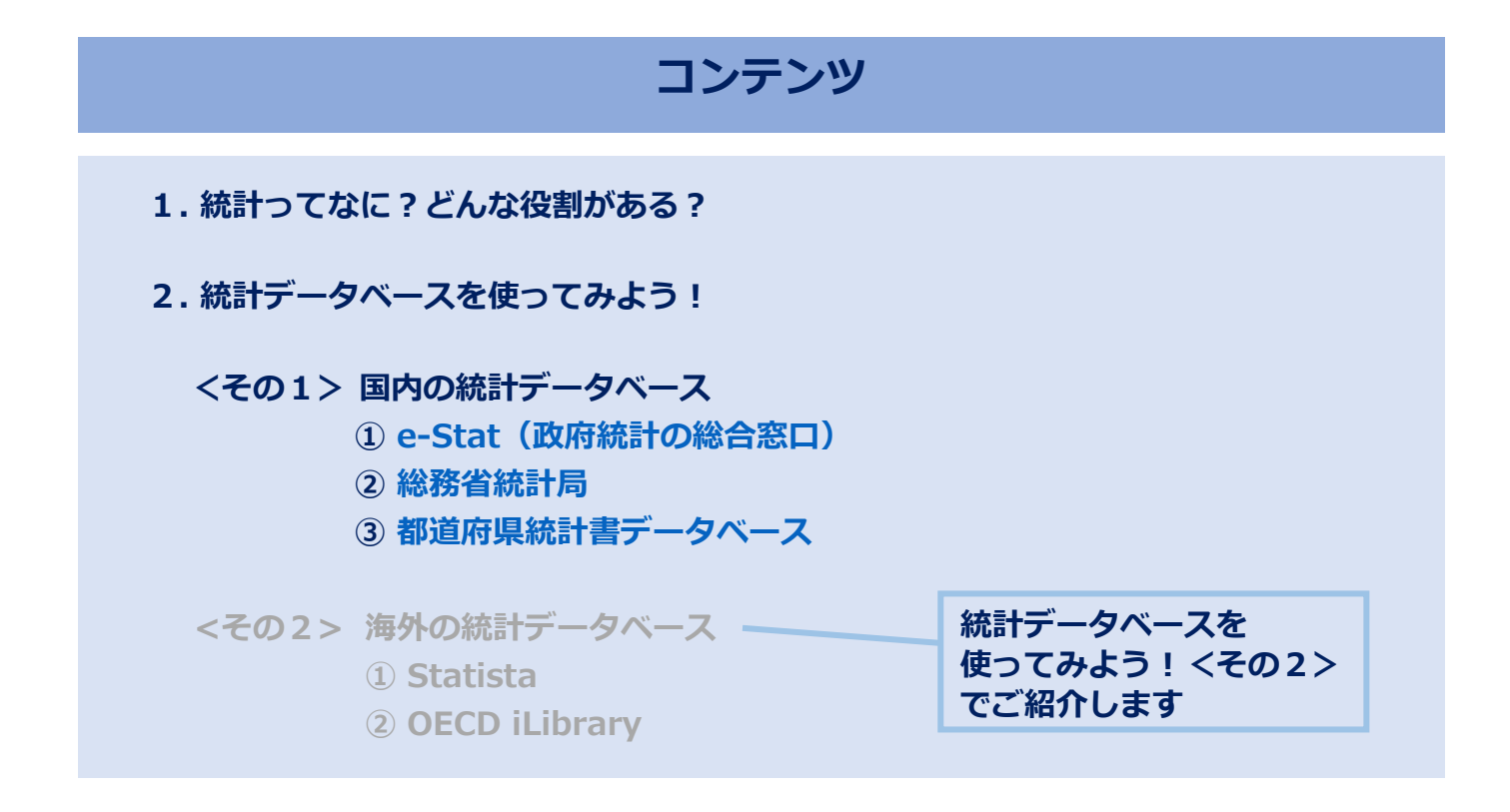

## 1. 統計ってなに?どんな役割がある?

・統計ってなに?

「何かの集まりについて、全体の様子を表す数」のことです。また、総務省統計局の Web サイトでは、統計ってどんなもの?として、「集団」の「傾向・性質」を「数量的」に明らかにすることと書かれています。数字であれば、傾向をつかんだり、比較したりするのが容易ですね。

## ・どんな役割がある?

国や都道府県が作っている統計は、国全体やその地域全体の状態を数で表すことで、客観的に 状況を把握するのに役立ちます。また、過去の統計データを振り返ることで今後の展望を予測 することも可能になります。

統計は、全体の姿をそのまま映し出すことから「鏡」に、また進むべき方向を示してくれること から「羅針盤」に例えられることもあるんですよ!

# 2. 統計データベースを使ってみよう! <その1>国内の統計データベース

## ① e-Stat (政府統計の総合窓口)

各府省が公表する統計データをひとつにまとめて提供する政府統計ポータルサイトです。 国勢調査、人口推計、家計調査、全国家計構造調査、経済センサス、貿易統計など、多くの統計を 取得することができます。

| <ul> <li>・統計データを探す (2月時にもの場合は服用を見します)</li> <li>・統計データを探す (2月時にもの場合は服用を見します)</li> <li>・統計データを探す (2月時にもの場合は服用を見します)</li> <li>・統計データを探す (2月時にもの場合は服用を見します)</li> <li>・統計データを探す (2月時にもの場合は服用を見します)</li> <li>・統計データを活用する</li> <li>・統計データを活用する</li> <li>・統計データを活用する</li> <li>・統計データを活用する</li> <li>・統計データを活用する</li> <li>・統計データを活用する</li> <li>・統計データを活用する</li> <li>・統計データを活用する</li> <li>・読む時のはしまののから見します</li> <li>・読む時の時のに見ます</li> <li>・読む時の時のに見ます</li> <li>・読む時の時のに見ます</li> <li>・読む時の時間は構成でも始めまた</li> <li>・読む時の時間は構成でも始めまた</li> <li>・読む時の時間は構成でも始めまた</li> <li>・読む時の時間は、「日本のないたのからのします</li> <li>・読む時の時間は、「日本のないたのからのします</li> <li>・読む時の時間は、「日本のないたのからのします</li> <li>・読む時の時間は、「日本のないたのからのします</li> <li>・読む時の時間は、「日本のないたのからのします</li> <li>・「日本のないたのからのします</li> <li>・「日本のないたのからのします</li></ul> |                                                                           |                                                                                           | 第できる政府統計ポータルサイトです<br>統計成連続報 リンク生                                                                                       | C-Stat         統計で見る日本           政府統計の総合窓口         e-Statik:日本の統計が閲覧できる           統計データを探す         統計データの活用         統計データの高度利用         統計                                                                                                    |
|----------------------------------------------------------------------------------------------------|---------------------------------------------------------------------------|-------------------------------------------------------------------------------------------|----------------------------------------------------------------------------------------------------|----------------------------------------------------------------------------------------------------|
|                                                                                                    | <ul> <li>一ワ</li> <li>を押</li> <li>ス)</li> <li>、分野</li> <li>マできま</li> </ul> | キーワード検索にキー<br>ードを入力して検索を打<br>します。<br>(ex.キャッシュレス)<br>*キーワード検索のほか、分<br>や統証所管組織でも検索でき<br>す。 | します)  その他のは2                                                                                                    | <ul> <li>統計データを探す (政府統計の調査結果を探します)</li> <li>した。すべて<br/>政府統計一覧の中から度します</li> <li>シの数計分野から度します</li> <li>シの数計分野から度します</li> <li>エーワード検索: (キャッシュレス)</li> <li>・統計データを活用する</li> <li>・統計データを活用する</li> <li>・が合うフで表示<br/>(数計ダッシュボード)</li> </ul>                                                                                                    |
| LyzAcy / Bitr-Actin / FAC         Briter Bitre / County / FAC         Briter Bitre / County / FAC         County / FAC         County / Fac         County / Fac         County / Fac         County / Fac         County / Fac         County / Fac         County / Fac         County / Fac         County / Fac         County / Fac         County / Fac         County / Fac         County / Fac         County / Fac                                                                                                    |                                                                           |                                                                                           | お問い合わせ   ヘルプ   English<br>ログイン 新規登録<br>検 リンク集                                                                          | Ce-Stat         統計で見る日本           政府統計の総合窓口         estatia、日本の統計が構築できる政府統計ポータ           総計データを落す         総計データの返用         総計データの高度利用         総計算通路構成         リン                                                                                                    |
| が研想コード             が研想コード             びの目的コード             びの目的コード             びの目のコード             びの目のコード             びの目のコード             びの目のコー             びの目のコー             びの目のコー             びの目のコー             びの目のコー             びの目のコー             びの目のコー             びの目のコー             びの目のコー             びの目のコー             びの目のコー             びのこの             びの目のコー             びのこの             びの回             びのこの             びの日             びの日             びのこの             びの             びの             びの             びの             びの             びの             びの             びの            <                                                                                                    | )右側<br>,ま                                                                 | 必要な政府統計名の右側<br>の詳細をクリックしま<br>す。                                                           | Roman-Barges (すべて解除)<br>トを選択しては強してください。<br>コレス<br>コレス<br>CARACTER をクリック<br>の<br>ARAKLES C<br>モクリック<br>の<br>日本<br>モクリック | トップス-2 / 転打データを除す / すべて<br>選択条件: <b>キャッシュレス X</b><br>数併続計を対象に保しています。データセットを対象に保ず場合は、データセットを選択<br>1 両点のデータ<br>(1 件のデータセット)<br>データ程刻<br>受 ブータバース 0<br>(1 件のデータセット)<br>アーク程刻<br>受 ファイル 1<br>転計分野 (大分類) で収込み ◆<br>キャッシュレス決済に 関する調査                                                                                                    |
| メールアドレス         it 2020:rolect@ml.soumu.go.lp           電気備券         03-5253-5481           各商計資置の評価については、上配の担当機制のホームページを参照してください、<br>各機制のホームページには減当する政府協力の「資産規算」「資産規算」「利用上の注意<br>用になる際にはご適用ください。 <u>キャッシュレス決済に関する調査の統計データはこちらからご参照くださ</u>                                                                                                    | いる<br>シリン<br>-。                                                           | 詳細の下に表示される<br>「統計データ」横のリン<br>クにアクセスします。                                                   | 1.<br>1.<br>1.<br>1.<br>1.<br>1.<br>1.<br>1.<br>1.<br>1.                                                               | 放射総計コード         00200453           成果            総計分野(大分知)         その他           総計分野(小分和)         その他           総計分野(小分和)         その他           総計の修知         その他           ホームページ以降            即当個時名         総務省           運営         情報応急行政局情報温信政策課           メールアドレス         は1.2020crolect@ml.soumu.co.1c           電話局号         03-5253-5481           各相計課題の詳細については、上記の相当場側のホームページを参照してください、           各場所のホームページには該当ずる政府指示の「調査観測」「御道法測」「利用上の注意用になる際にはご注册くたさい、 |

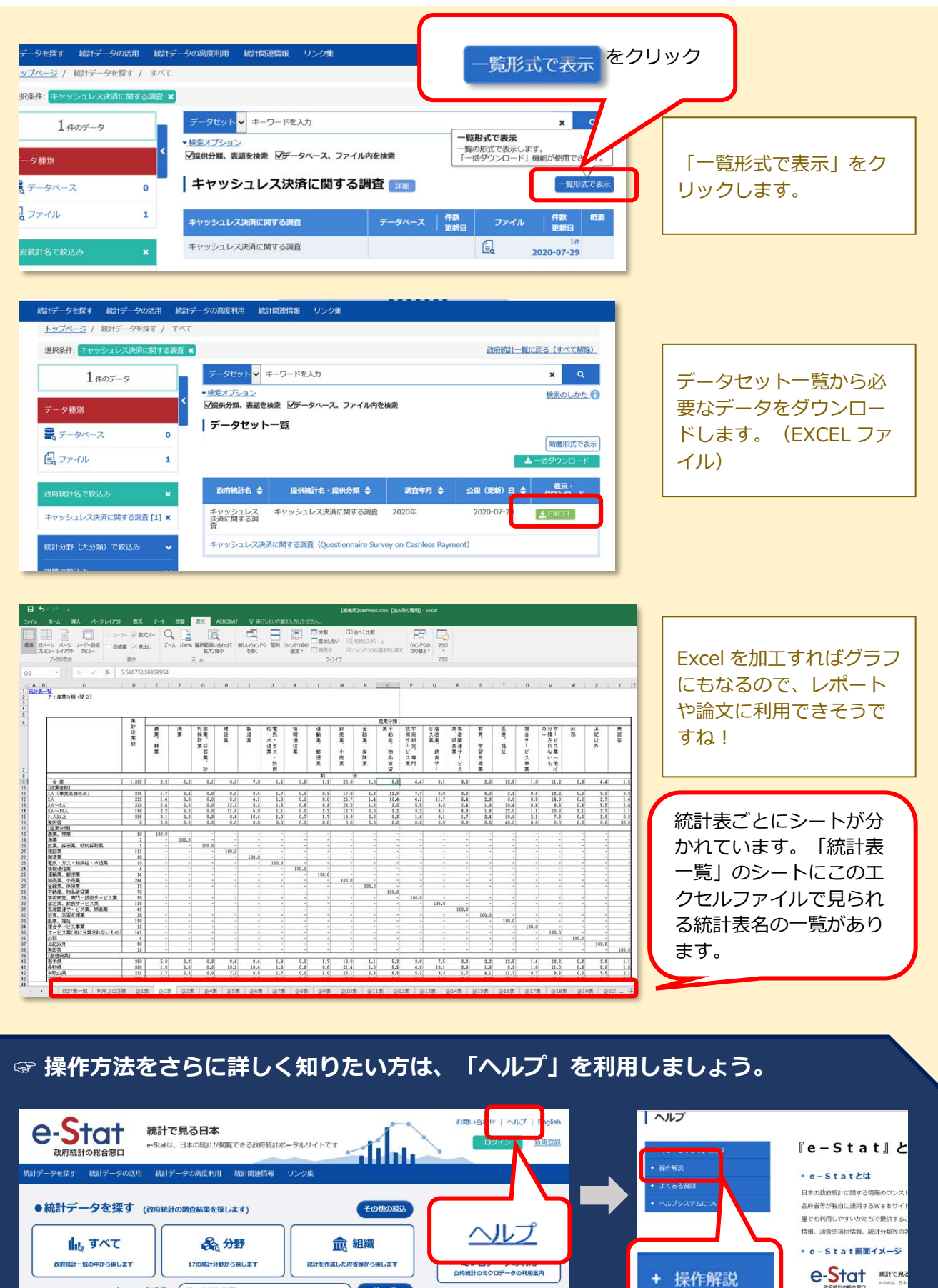

キーワード検索: (例

検索

2023.4 Nanzan University **Reiners Central Library** 

### 2 総務省統計局

総務省統計局、統計研究研修所の共同運営によるサイトです。

人口・世帯、住宅・土地、家計、物価、労働、文化・科学技術、企業活動・経済、地域などに関する さまざまな統計を取得できます。また、日本統計年鑑の全文閲覧やダウンロードも可能です。

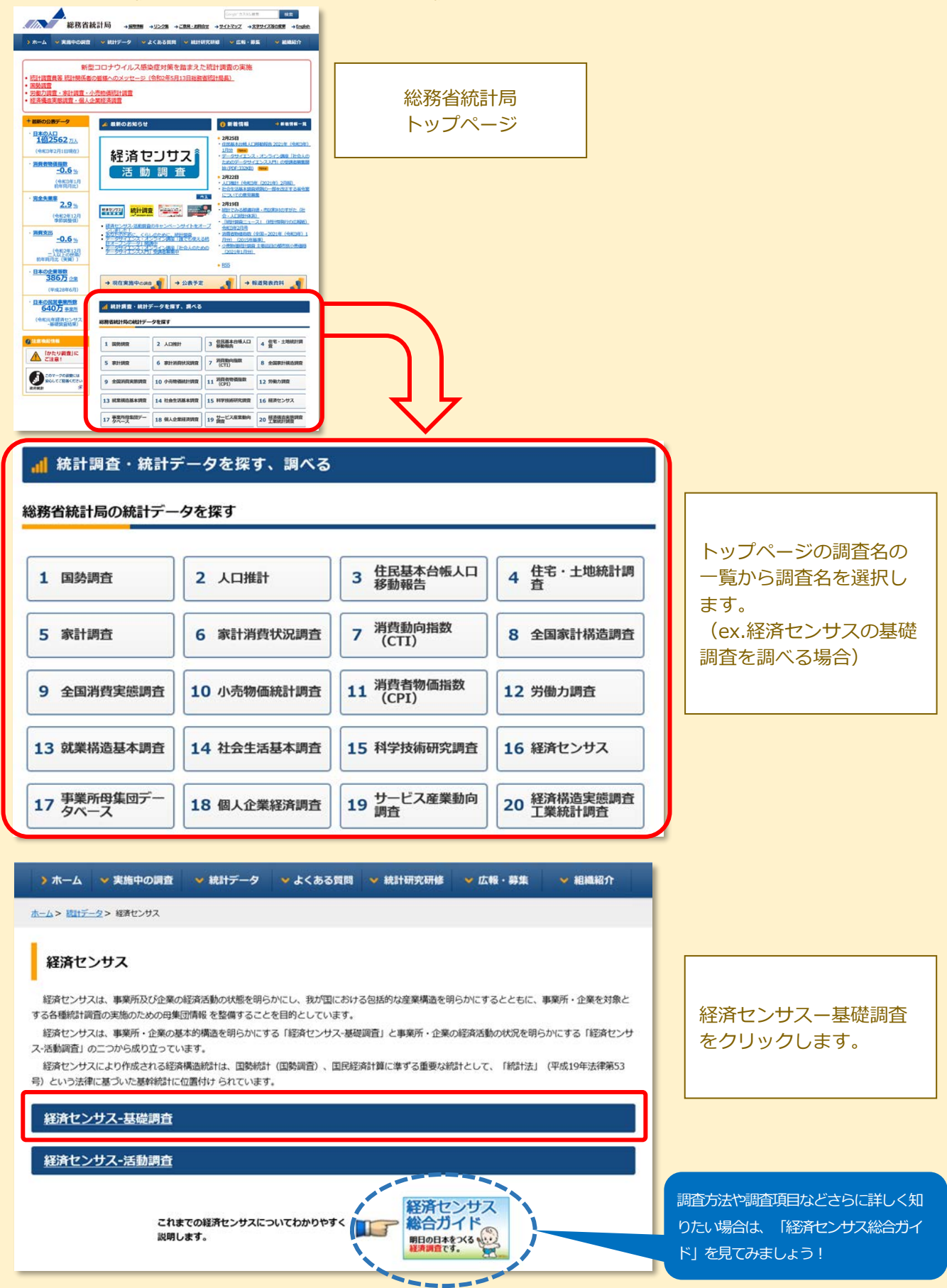

#### 電子リソース活用術⑤

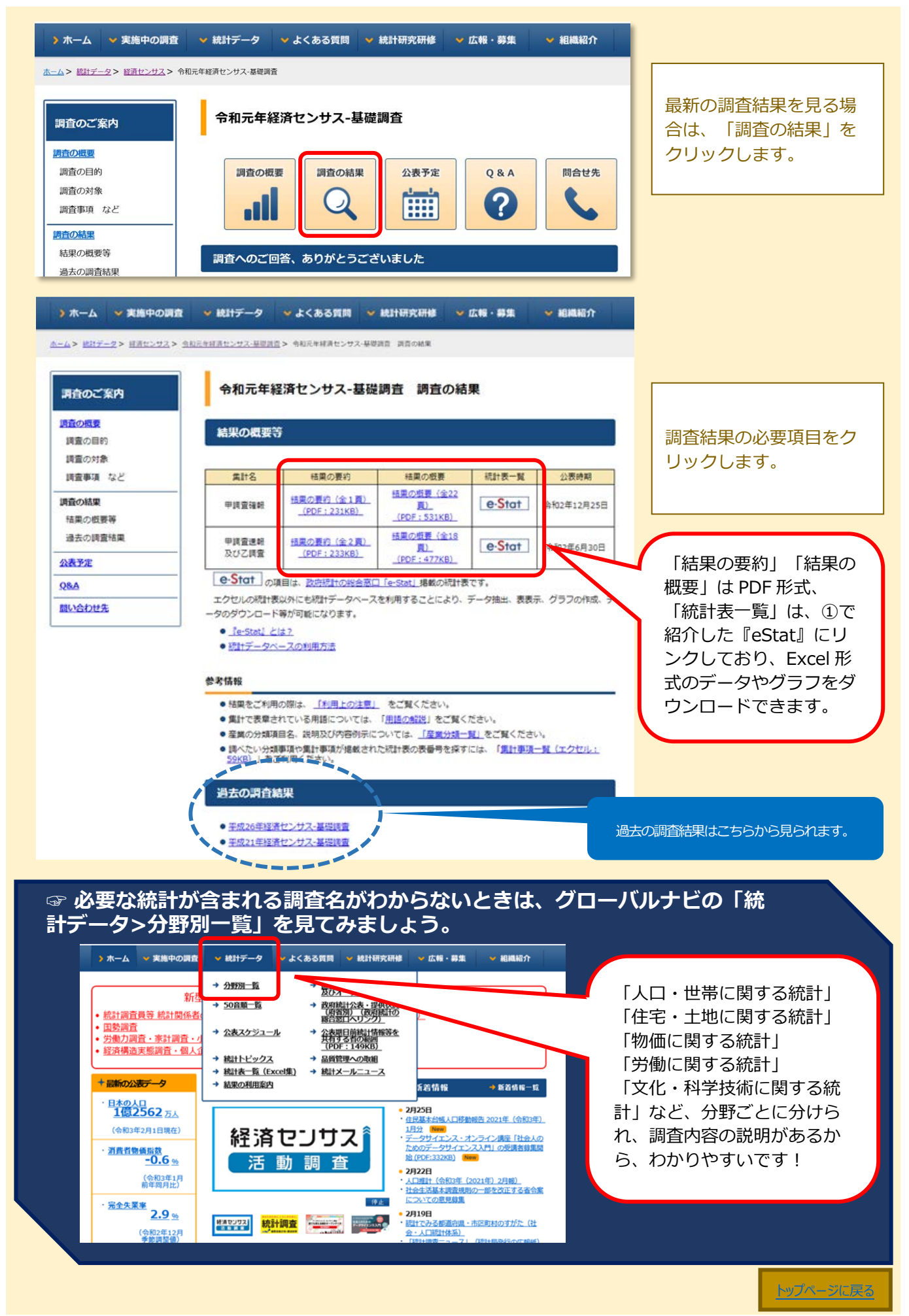

## ③ 都道府県統計書データベース

\*学外からアクセスする場合は AXIA へのログインが必要です。 明治初年から昭和 47 年までの都道府県統計書約 8,000 冊を収録。日本における人口、農業、 工業、経済、教育などさまざまな分野をカバーしています。

## ▶データベースにログインしましょう

図書館WebページのTOP→

<u>電子リソースポータル</u>にアクセスし、「▶データベース、プラットフォームから 探す」の「■目的で絞り込む」から「統計・データ」で絞り込みます

|                                                                                                    | NANZAN 電子リソースボータル                                                                                                    | ► (8LV7/Q8                                                                                                    | A                                                   |          |        |
|----------------------------------------------------------------------------------------------------|----------------------------------------------------------------------------------------------------|----------------------------------------------------------------------------------------------------|-----------------------------------------------------|----------|--------|
| ct. #WATYPECUAPEOFECTURYPOLUTCCERUX         * #F##         1. ************************************                                                                                                    | く大学製造物の協さまつ<br>学校から発展する場合は、 セロログインボタンを押してください。                                                                                                    | - D742                                                                                                    |                                                     |          |        |
| ▶ 男子ジャーナル・男ブブックを描す<br>→ デーダベース、プラットフォームがらます<br>RTEVDAGE (細胞球病・T-20-50時間系にためからたでもことだができます)<br>よくセラン                                                                                                    | ■ こ 特徴は7年にはますたのスタンビンククロしくときの、<br>● 27年、<br>1. 個人の時、それ回知以下もかけ時は終まてくたれ、<br>2. 年人の時に、それ日の以前に見た。人名グラント・ドルルをされてい<br>3. マークの世俗を見た。現ま、日本の一一ドールルをされてい<br>このものまでいたい、低いは回知またのの、大学する自分の時です<br>作物したがくためい、日本のは一般に一般についた。<br>7月11日の、日本のは、日本の一の「日本の」の、日本の日本の時です<br>「月11日の」としていたい、日本の日本の時です<br>「月11日の」としていたい、日本の日本の日本の日本の日本の日本の日本の日本の日本の日本の日本の日本の日本の日 | re<br>Realts.er<br>NeadSceinfort.                                                                                                    |                                                     |          |        |
| <ul> <li>→ データベース, ブラリトフォームから第1</li> <li>TCED03D (RBRIRN) - F320:095-214-2147</li> <li>メ(モラゲーラハース 利田田5年 卸日、二年本 町日、二年本 町日、二二人</li> <li>協力・松市(国内) 協力・私市(国内) 全面10時、ビジネス 総計・データ</li> </ul>                                                                                                    | ► ====================================                                                                                                    | ~~~~~                                                                                                    | ×-                                                  |          |        |
| <u>よく使うゲータヘース</u><br>解定・20年 (国内)<br>解文・20年 (国内)<br>全部用紙・とちネス<br>経力・データ                                                                                                    | ▶ デーダベース、プラットフォームから第ず<br>パマドリンカ (BBBBRR) = 〒2000日日RとRみ会かけること)                                                                                                    | かで浄金す)                                                                                                    |                                                     |          |        |
| 編文 - 紀年(国内) 編文 - 紀年(国内) 20世界時 - ビジネス 統計 - データ                                                                                                    | The second second second second second second second second second second second second second second second s                                                                                                    | ##. TAN ##21-2                                                                                                    |                                                     |          |        |
|                                                                                                    | よく使つデータペース 外国国政本                                                                                                    |                                                                                                    |                                                     |          |        |
|                                                                                                    | よくモラプージベーズ 外国期後本<br>編立・記事(国内) 編文・記事(国内)<br>法会・利利 局子ブック・モデシャーナル<br>新合 信会                                                                                                    | 28894-5522 487-9-9<br>68850291 Cole                                                                                                    |                                                     |          |        |
|                                                                                                    |                                                                                                    | 9番号 ビジネス 487-データ<br>使用能の設施 その他<br>9支 月2                                                                                                    | Z                                                   |          |        |
| / ム生料 第7・047 第2 第2 第3<br>生活料 3 第 4月・4日 117 117 117 117 117 117 117 117 117 11                                                                                                    |                                                                                                    | 2番組-552ス<br>相話の28<br>5年 約<br>17 12<br>17 20<br>17 12                                                                                                    | ス、ブラットフォームから <del>い</del> 、                         |          |        |
| パスな特定     部子・心理学     非数     部定     第編       北京村学     当場     北京・松田     社会・       山田川学     田学     137     社会・       山田川学     田学     137     社会・       山田川学     田学     137     社会・       山田川学     田学     137     社会・                                                                                  |                                                                                                    | 2番類4-552ス<br>2番類4-552ス<br>2番類4-552ス<br>2番類4-552ス<br>2番類4-552ス<br>2番類4-552ス<br>2番類4-552ス<br>2番類4-552ス<br>2番類4-552ス<br>2番類4-552ス<br>2番類4-552ス<br>2番類4-552ス<br>2番類4-552ス<br>2番類4-552ス<br>2<br>2<br>2<br>3<br>2<br>5<br>-<br>5<br>-<br>-<br>-<br>-<br>-<br>-<br>-<br>-<br>-<br>-<br>-<br>-<br>-                                                                                                    | ス、ブラットフォームから)。                                      |          | 381082 |
| 人な時や         第年・0年年         第集         原生         第編           住会時行         道場         4(第・50年         112         112           市会(第二)         数学         112         4(6         第二                                                                                                    |                                                                                                    | 2000年4-553ス<br>2000年4-553ス<br>2011-55-5<br>2011<br>2011-55-5<br>2011<br>2011-55-5<br>2011<br>2011-55-5<br>2011-55-5<br>2011-55-                                                                                                    | ス、 <b>プラットフォームからみ</b> 、<br>該数選択可・下記の分野選択と組み合わせるこ    | ことができまた  | 選択解    |
| 人な特徴     新す・心理学     新教     新学     第二       注点特7     湖道     純素・紙素     秋田     竹油:       直点特7     湖道     純素・紙素     秋田     竹油:       直点特7     湖道     純素・紙素     秋田     竹油:       直由街7     新学     秋雪・他学     ユ学     イク       目的で絞り込む(複数選択可・下記の分野選択と組み合わせることができま)     よく使うデータベース     外国語読本     辞書・等     新潟 |                                                                                                    | 2000年4-553ス<br>2000年4-553ス<br>2000年<br>2000<br>2000<br>200<br>2000<br>2000<br>2 | ス、プラットフォームからみ、<br>該選択可・下記の分野選択と組み合わせるこ<br>パース 外国講読本 | ことができます。 | 選択解    |

| よく使うデータベー                             | ス         | 外国語読本         |    | 辞書、書等   |        |      |  |
|---------------------------------------|-----------|---------------|----|---------|--------|------|--|
| 論文・記事(国内)                             | 論文・記事(国外) |               | 企業 | 精報・ビジネス | 統計     | ・データ |  |
| 法令・判例                                 | 電子        | 電子ブック・電子ジャーナル |    | 他機関の資料  |        |      |  |
| ■分野で絞り込む(複数選択可・上記の目的選択と組み合わせることができます) |           |               |    |         |        |      |  |
| 総合                                    | 総合        |               |    |         |        |      |  |
| 人文科学                                  | 哲学・心理学    | 宗教            | 歴史 | 言語      | 文学     | その他  |  |
| 社会科学                                  | 法律        | 経済・経営         | 統計 | 社会・教育   | 民俗(族)学 | その他  |  |
| 自然科学                                  | 数学        | 物理・化学         | 工学 | その他     |        |      |  |
|                                       |           |               |    |         |        |      |  |

## ▶絞り込み結果から「都道府県統計書データベース」を選択します

| 言語  | タイトル                                    | 概要                                                                                                    | 同時接続数<br>その他      |
|-----|-----------------------------------------|----------------------------------------------------------------------------------------------------|-------------------|
| 日本語 | 日経テレコン21<br>接続1 接続2 接続3 講習会用            | 日本経済新聞をはじめとする日経各紙の記事検索サービスに加え、企業情<br>報、人事情報など幅広いビジネス情報を収録したデータペースです。<br>(注) PC、USBメモリ等へのデータ保存は違反となります。ログインには、AXIA<br>のアカウントとパスワードが必要です。 | 3                 |
| 日本語 | 日経NEEDS-FinancialQUEST                  | 企業財務、株式・債券、マクロ経済、産業統計など様々なジャンルの経済<br>データを取得できる検索サービスです。本学では企業情報およびマクロ・<br>金融に関するデータを利用できます。<br>(注)ご利用の際は、利用申請方法を確認し、申請をしてください。          | 1<br>コンテンツ<br>リスト |
| 日本語 | eol                                     | 企業基本情報や有価証券報告書、マーケット情報、財務情報・非財務情報                                                                                                    | 3                 |
| 日本語 | J-DAC :<br>・都道府県統計書データベース               | 「明治年間 府県統計書集成」「大正年間 府県統計書集成」「都道府県統<br>計書集成 戦後編」を収録したデータベースです。明治初年〜昭和47年の<br>日本の人口、農業、工業、経済、教育などの統計が利用できます。                              | 無制限               |
| 英語  | Business Source Premier                 | 収録した全文データベースです。                                                                                                    | マニュアル             |
|     | International Financial Statistics (IMF | 国際通貨基金(IMF)統計局が編集する国際金融統計(International                                                                                                 | 無制限               |
| 英語  | Online)                                 | Financial Statistics)のオンライン版です。                                                                                                    | マニュアル             |

#### ▶統計書の表題、都道府県、対象年等を指定し、検索をクリックします ex)「1945年から1960年」の「愛知県」の「図書館」に関する統計を検索する場合 RISA Regional & Industrial Statistics Arcmices 統計史料統合データベース Regional & Industrial Statistics Archives 検索画面 Search by Title 刊行一覧 earch by Publicatio 関連学会リンク 参考文献 B 検 表題 図書館 Title 貝科·白衣/// Results by publication 衣想衣/// Results by title 検索条件クリア 土地·気象 人口 労働・賃金 石川県 爱知県 都道府県 分類 福井県山梨県 ~ ~ Prefecture Category > > 事業所 岐阜県 農業 静岡県 林業水産業 < < 滋賀県 鉱工業 土木・建設・住宅 電気・ガス・水道 京都府 大阪府 一年 対象年 西暦 ~ 1945 年~ 西暦 ~ 1960 Year 対象データベース Limit results by databases C 更新情報 What's new ☑ 都道府県統計書データベース 資料について Prefectural Statistics Online ◆2020年5月7日【無償公開期間延長のご案内】 新型コロナウイルス感染症の影響で休館等により、図書 I-RISA Regional & Industrial Statistics Archives 統計史料統合データペース 検索画面 刊行一覧 Search by Title Search by Publication 参考文献 関連学会リンク 検索結果から見たい統計書の 検索結果一覧 表題表示 < > 資料名表示 該当件教:24件(1 – 20 件目) 検索条件: [表題] 図書館 [都道府県] 愛知県 [対象年] 西暦1945年~西暦1960年 表題をクリックします 絞り込み検索 十 12 次▶ 最後▶▶ 表題 都道府県/年 章 教育及び宗教 12 教育、文化、宗教 45 図書館 愛知県/1947 12 款育,又化 宗教 12 款育,文化 宗教 12 款育,文化 宗教 12 款育,文化 宗教 12 款育,文化 宗教 12 款育,文化 主教 12 款育,文化 宗教 12 款育,文化 宗教 13 図書館(郡市 愛知県/1948 愛知県/1949 501 図書館(郡市 502 公立図書館一覧(図書館別) 366 公共図書館一覧 354 公共図書館一覧(館別) 愛知県/1949 愛知県/1950 愛知県/1951 12 教育、文化、宗教 12 教育、文化、宗教 愛知県/1952 348 公共図書館一覧 愛知県/1953

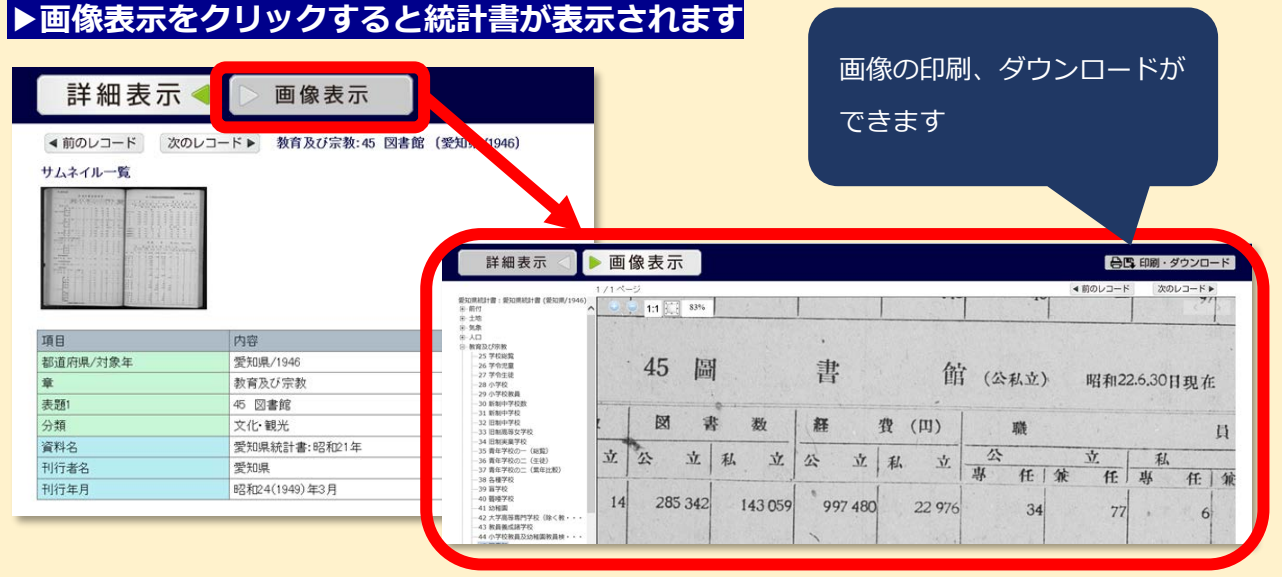

2023.4 Nanzan University Reiners Central Library

### 電子リソース活用術⑤

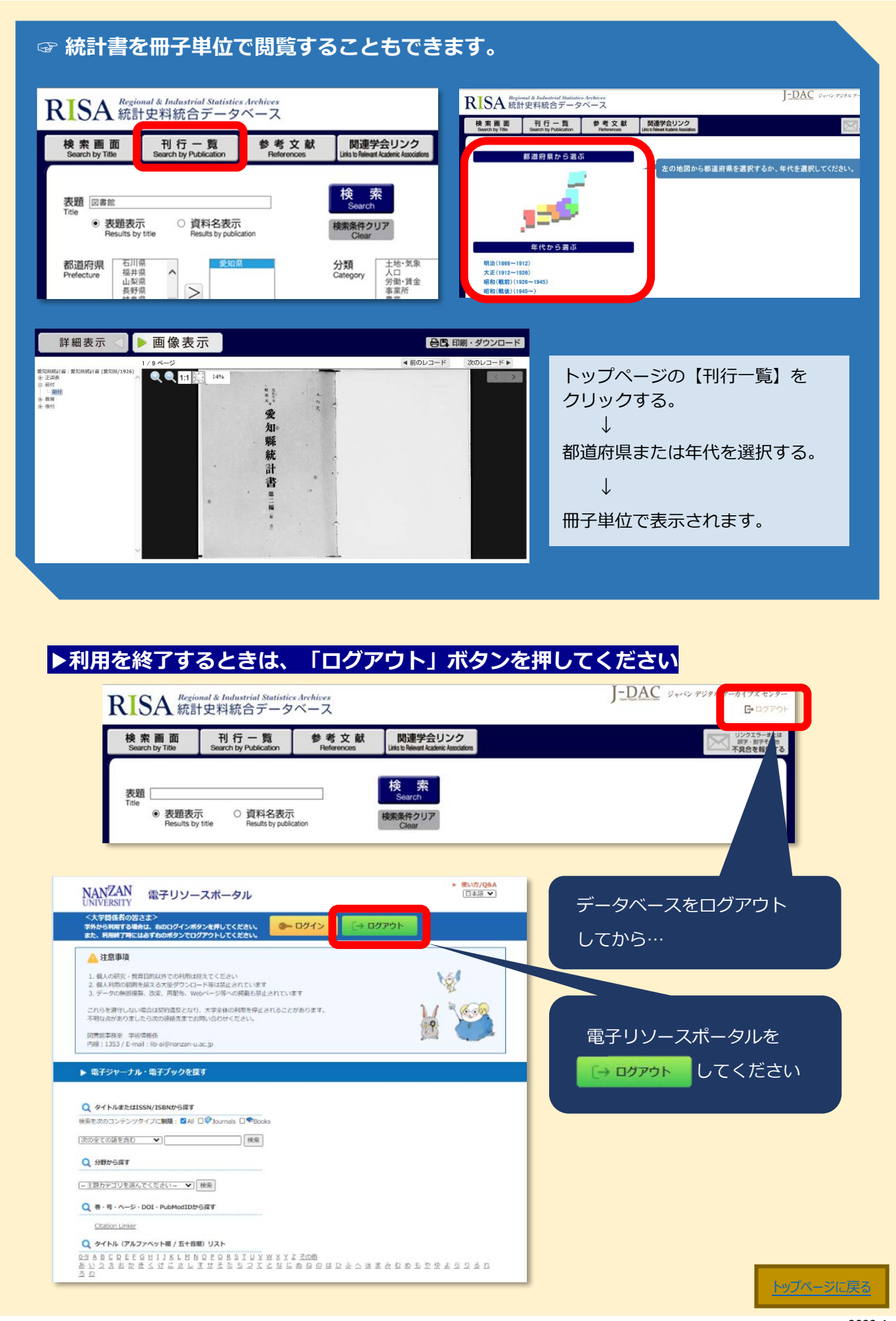

2023.4 Nanzan University Reiners Central Library 日本だけでなく他の国々の統計も、何気なく見てみるとおもしろい発見があるかも しれません。ぜひ利用してくださいね!

▶統計の調べ方をさらに詳しく見たいなら… 国立国会図書館リサーチ・ナビ https://rnavi.ndl.go.jp/research\_guide/cat2858/cat167/index.php

▶統計を知りたい、学びたい方は… e-Stat>統計を学ぶ https://www.e-stat.go.jp/understand-statical-system-study-statics

統計データベースを使ってみよう!<その2>でも、特徴ある統計データベースを ご紹介します。